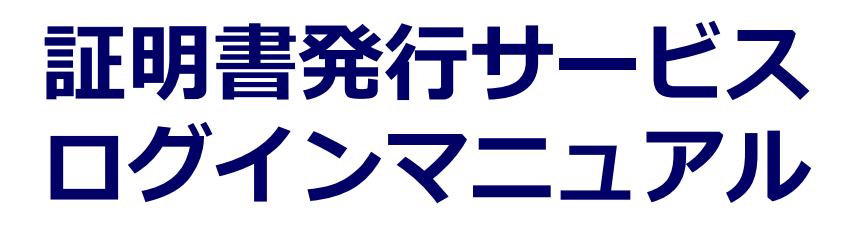

在学生・卒業生向け申請手順 (Waseda IDをご利用の方)

> 9.3.2版 2023年10月16日 NTT西日本

#### 目次

#### 1 はじめに

| 1.1 | 操作を行うにあたっての注意点 ・・・・・・・・・・・・・・・・・・・・・・・  | 2  |
|-----|-----------------------------------------|----|
| 2   | 証明書発行サービスへのログイン                         |    |
| 2.1 | メールアドレスの新規登録(初回ログイン時) ・・・・・・・・・・・・・・    | 3  |
| 2.2 | ログイン方法 ・・・・・・・・・・・・・・・・・・・・・・・・・・・・・・・・ | 8  |
| 2.3 | ログイン情報の変更方法・・・・・・・・・・・・・・・・・・・・・・・・・・   | 11 |
|     | (a)メールアドレスの変更 ・・・・・・・・・・・・・・・・・・・・・・・・  | 11 |
| 2.4 | 言語切り替え ・・・・・・・・・・・・・・・・・・・・・・・・・・・・・    | 14 |
|     | (a)印刷先選択画面 ・・・・・・・・・・・・・・・・・・・・・・・・・・   | 14 |
| 25  | 学籍番号の追加登録方法(学籍番号が複数ある方のみ) ・・・・・・・・・・・   | 16 |

#### 1 はじめに

#### 1.1 操作を行うにあたっての注意点

#### 動作条件及び動作確認端末

| 分類       | 動作条件及び対応端末 |                                   |  |
|----------|------------|-----------------------------------|--|
| パソコン     | 利用者        | Chrome<br>FireFox<br>Safari       |  |
| スマートフォン等 | 利用者        | iPhone: Safari<br>Android: Chrome |  |

※動作確認端末については、確認結果であり、動作保証をするものではありません。

※機種やブラウザによっては、正常に表示されない場合があります。

※動作確認は、確認実施時の最新バージョンにて実施しております。

※利用条件に記す動作条件及び動作確認端末以外からもサービスをご利用頂ける可能性はありますが、 NTT西日本が動作保証するものではありません。この場合、画面内容が一部表示できない場合や正確 に動作・表示されない場合があります。

#### 本システムに関するお問合せ

#### ◆NTT西日本 証明書発行サービス コールセンター

| 電話       | 06-6809-4327 24時間365日       |
|----------|-----------------------------|
| チャットサポート | <u>こちらのリンク</u> をクリックしてください。 |
| 受付時間     | 24時間                        |

※「画面イメージ」はサンプル画像です。操作は実際の画面に従ってください。

#### 2.1 メールアドレスの新規登録(初回ログイン時)

| A<br>A<br>A<br>A<br>A<br>A<br>A<br>A<br>A<br>A<br>A<br>A<br>A<br>A | 画面イメージ                                                                                                    | 順序 | 操作方法                       |
|--------------------------------------------------------------------|----------------------------------------------------------------------------------------------------|----|----------------------------|
|                                                                    | 在学生の場合         加       授業         ホーム       授業         お知らせ       チール         メール       マール         ソフール       Waseda-net メール         セカンドメール       アンドメール         シッセージ       Course N@vi         コンテンツ制作       カンラインストレージ         勤務管理システム       個人情報照会・変更         証明書発行(オンライン中請)       証明書発行(オンライン申請) |    | <text><text></text></text> |

画面イメージ 順序 操作方法 ■卒業生・修了生の場合 1 卒業生・修了生の場合 「MyWASEDA」へログイン後、ホームメ ニューから MY WASEDA 「証明書発行(オンライン申請)」 - 「証明書発行(オンライン申請)」 ホーム 校友会 をクリックします。 🔒 お知らせ A 本人情報確認変更 寄付実績照会 証明書発行(オンライン申請) 証明書発行(オンライン申 請) ※1998年度以前のご入学の方 で、英文の証明書を希望する 場合は、必ずこちらを確認し てください。

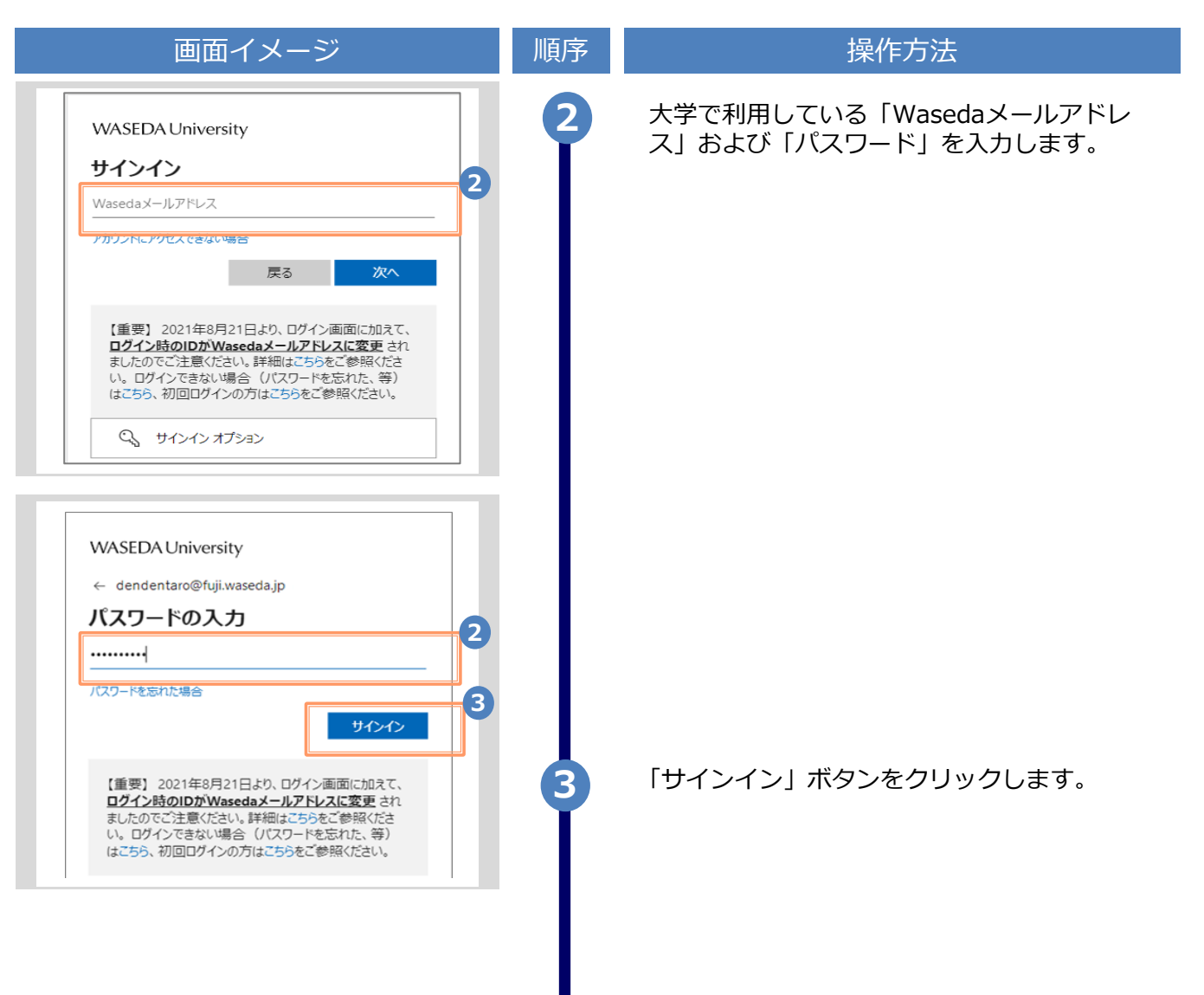

| 画面イメージ                                                                                                    | 順序 | 操作方法                                                                            |
|----------------------------------------------------------------------------------------------------|----|---------------------------------------------------------------------------------|
| LANC:日本語 ∨   シンシンシンシンシンシンシンシンシンシンシンシンシンシンシンシンシンシンシン                                                                 | 4  | 初回ログイン時には、メールアドレスの登録画<br>面が表示されます。登録するメールアドレスを<br>「メールアドレス」欄および「確認」欄に入力<br>します。 |
| 4. 述感メールフィルタ許可リストへ追加したメール<br>アドレスが正しいか。                                                                             | 5  | 「注意事項」 の内容を確認し、「確認」ボ<br>タンをクリックします。                                             |
| waseDAUniversity<br>WASEDAUniversity<br>メールアドレス設定<br>確認メールを送信しました。<br>確認メールに記載されたURLにアクセスし、メールアドレ<br>スの設定を完了してください。 | 6  | 画面にメッセージが表示され、登録したメール<br>アドレス宛に確認通知が届きます。                                       |

|                                                                                                    | 》「圓圓」、 | ケーン」はサンフル画家です。 i本 Fid 天际の画面に従ってくたさい                                                      |
|----------------------------------------------------------------------------------------------------|--------|------------------------------------------------------------------------------------------|
| 画面イメージ                                                                                                    | 順序     | 操作方法                                                                                     |
|                                                                                                    |        |                                                                                          |
| メールン文面 メールンアドレス設定、愛想トレイ×、メールンアドレス設定(在学生)× 中国田大学、証明書発行サービス < system@cert.waseda.jp> マ マ マ マ マ マ マ マ マ マ マ マ マ マ マ マ マ マ マ |        | メール本文にあるワンタイムURLをクリックし、<br>メールアドレスの登録を完了します。<br>※URLには期限があります。表示された期限内に操作を<br>完了させてください。 |
| WASEDA University<br>RAEE大学 メールアドレス設定完了                                                                                  | 8      | 「メールアドレス設定完了」画面が表示される<br>ので、「ログインページへ移動」ボタンをク<br>リックし、ログイン処理を実施します。                      |
| メールアドレスを設定しました。<br>今後、システムからの連絡はこのメールアドレス宛に送信                                                                            |        |                                                                                          |
| されます。<br>メールアドレスはログイン後のメニューから変更可能で<br>す。                                                                                 |        | ▶ 「2.2 ログイン方法」へ進みます。                                                                     |
| 8 ログインページへ移動                                                                                                    |        |                                                                                          |

※「画面イメージ」はサンプル画像です。操作は実際の画面に従ってください。

#### 2.2 ログイン方法

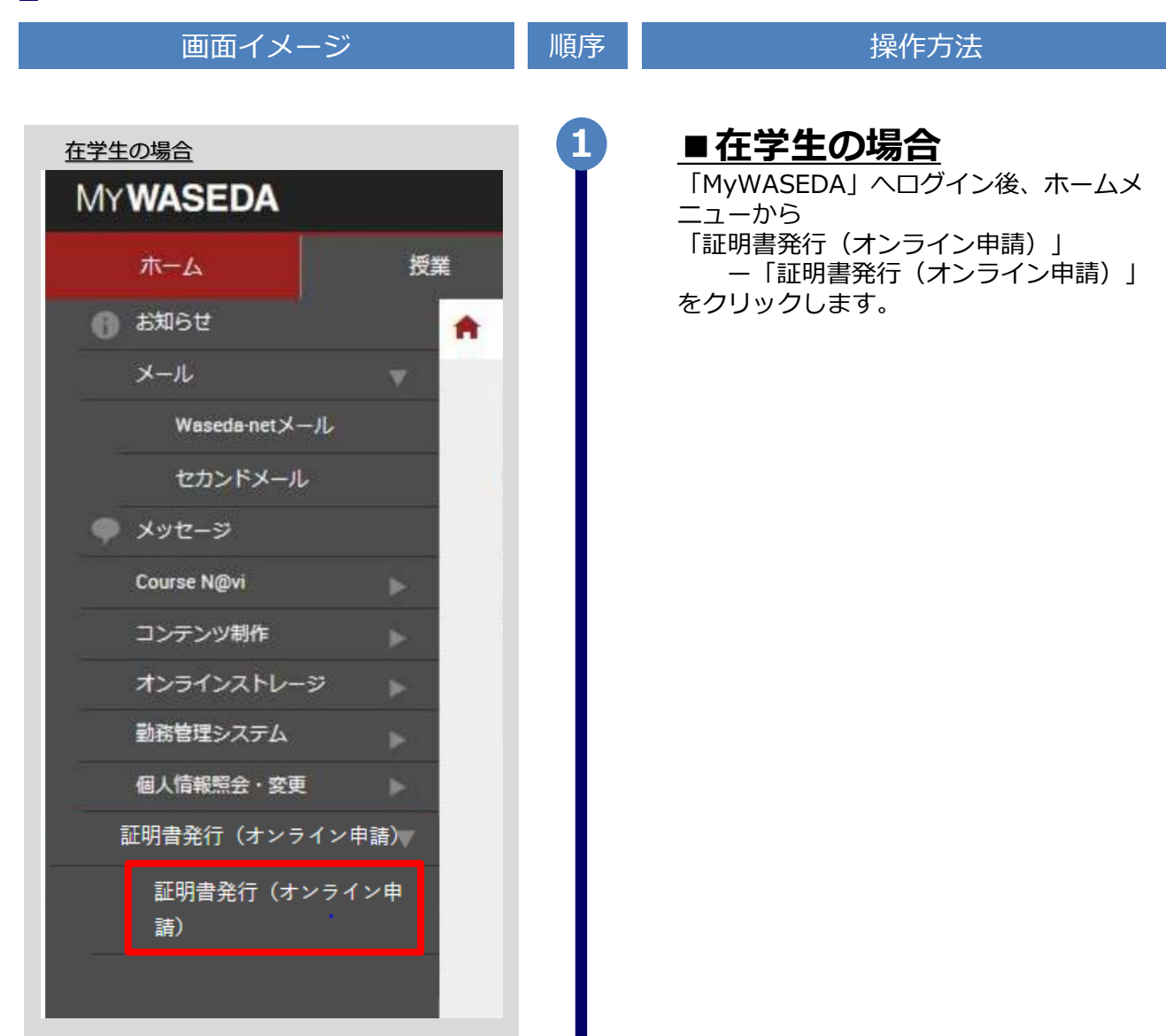

画面イメージ 順序 操作方法 ■卒業生・修了生の場合 1 卒業生・修了生の場合 「MyWASEDA」へログイン後、ホームメ ニューから MY WASEDA 「証明書発行(オンライン申請)」 - 「証明書発行(オンライン申請)」 ホーム 校友会 をクリックします。 🔒 お知らせ A 本人情報確認変更 寄付実績照会 証明書発行(オンライン申請) 証明書発行(オンライン申 請) ※1998年度以前のご入学の方 で、英文の証明書を希望する 場合は、必ずこちらを確認し てください。

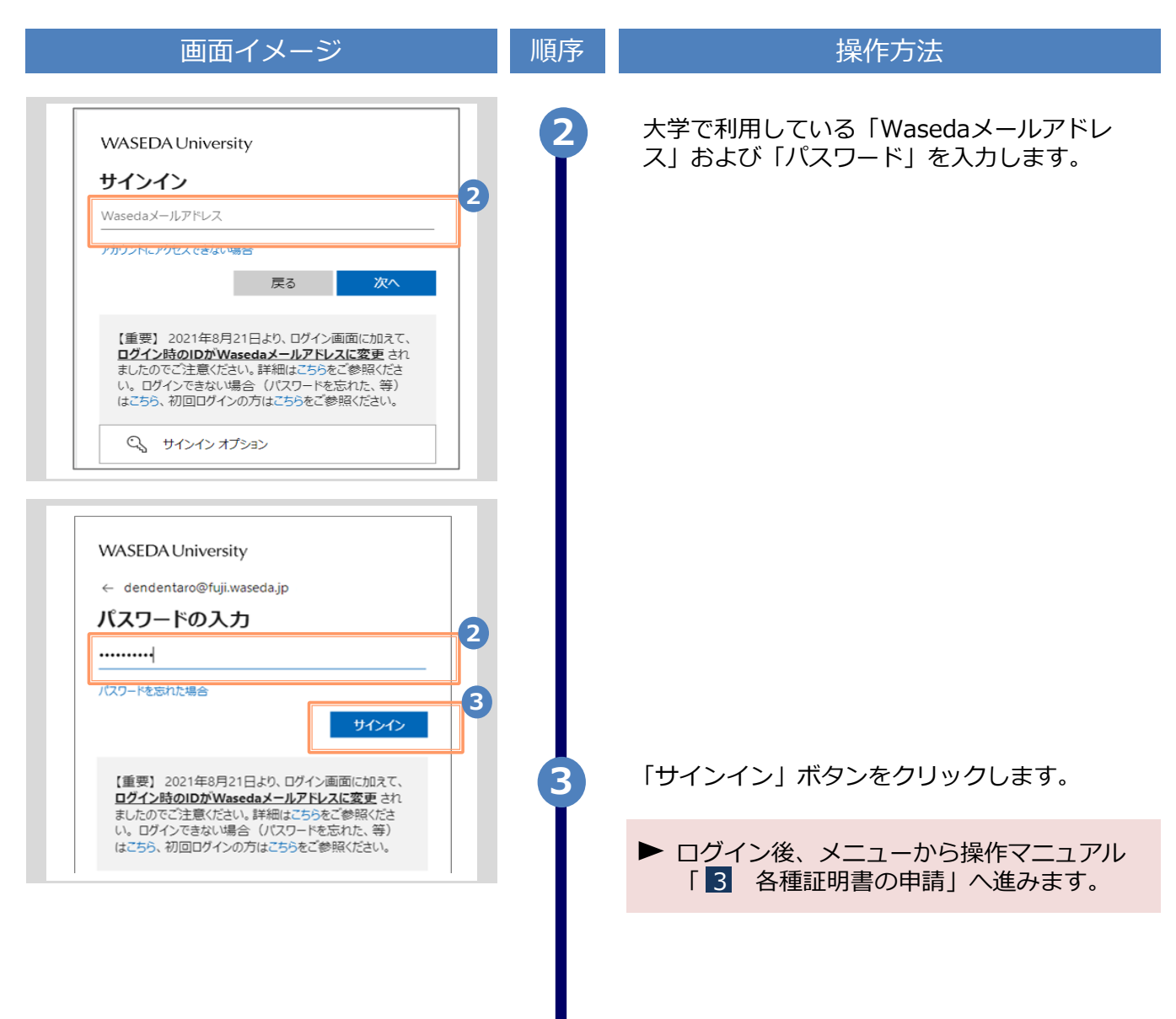

※「画面イメージ」はサンプル画像です。操作は実際の画面に従ってください。

#### 2.3 ログイン情報の変更方法

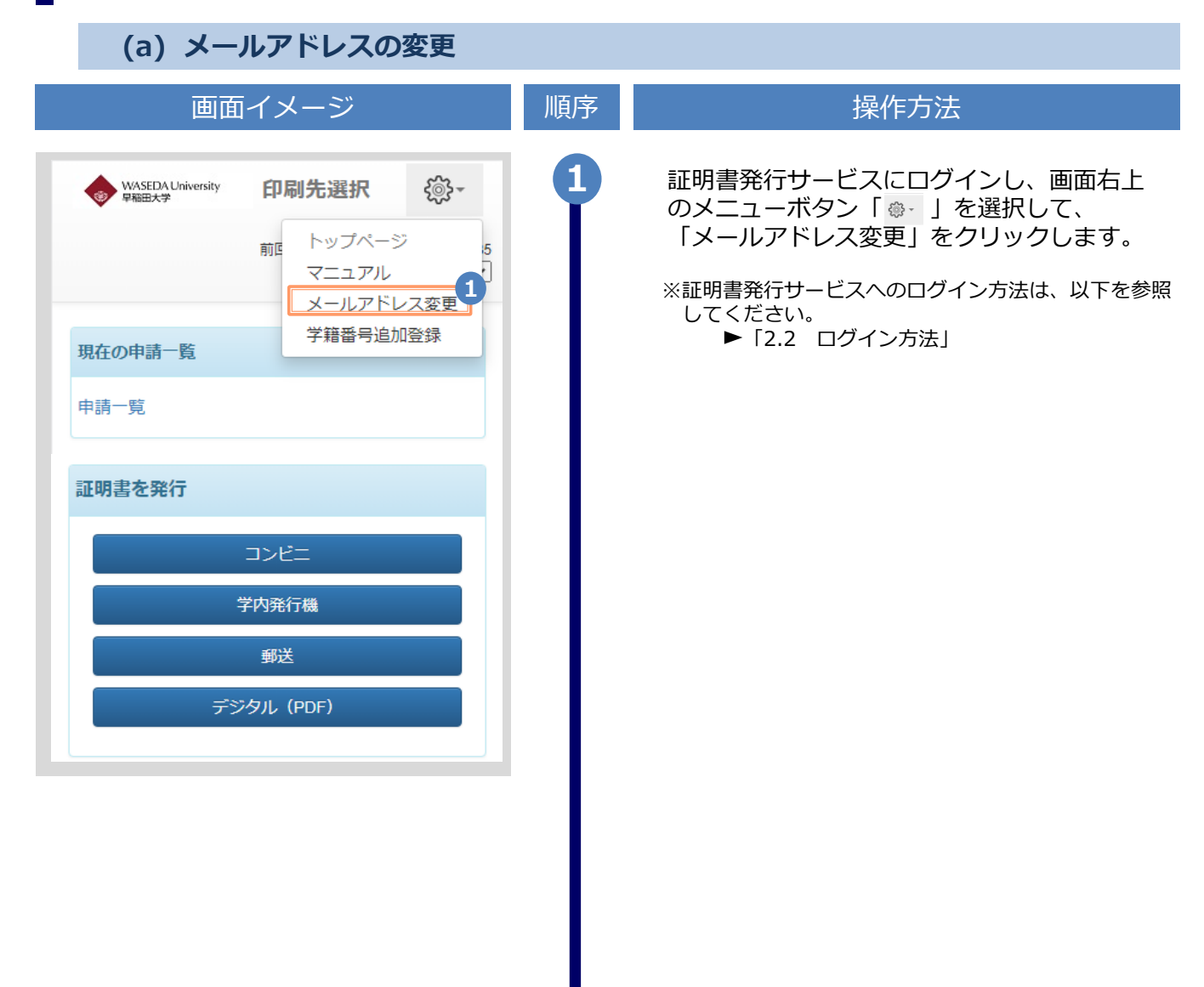

| 画面イメージ                                                                                                    | 順序 | 操作方法                                            |
|----------------------------------------------------------------------------------------------------|----|-------------------------------------------------|
| WASEDA University<br>WASEDA University<br>WASEDA University<br>メールアドレス設定                                                                                                    | 2  | 新しく登録するメールアドレスを「新しいメー<br>ルアドレス」欄および「確認」欄に入力します。 |
| 現在のメールアドレス<br>ABCDE@ZZZ.YY.jp                                                                                                    |    |                                                 |
| 新しいメールアドレス                                                                                                    |    |                                                 |
| ▲ メールアドレス                                                                                                    |    |                                                 |
| 確認<br>▼ メールアドレス                                                                                                    |    |                                                 |
|                                                                                                    |    |                                                 |
| <ul> <li>!注意事項は必ずお読みください</li> <li>「確認」ボタンを押すと、指定のメールアドレスに確認メールが届きます。</li> <li>確認メールに記載されたURLにアクセスし、メールアドレスの設定を完了してください。</li> <li>確認メールの送信までには、少々時間がかかる場合があります。</li> <li>フリーメールアドレスの場合、確認メールを受信出来ない可能性があります。</li> </ul> |    |                                                 |
| ※迷惑メールフィルタ等で、確認メールを受信出<br>来ない場合があります。事前に、許可リストへ以<br>下のアドレスを追加するようにしてください。<br>> 証明書発行サービス:<br>system@cert.waseda.jp                                                                                                    |    |                                                 |
| <ul> <li>◎30分経っても確認メールが届かない場合は、以下をご確認ください。         <ol> <li>メールアドレスの入力が正しいか。</li> <li>余分なスペース等を誤って入力していないか。</li> <li>半角革料☆☆☆ 入力しているか。</li> </ol> </li> </ul>                                                           |    |                                                 |
| ールアドレスが正し、<br>戻る<br>確認                                                                                                    | 3  | 「注意事項」の内容を確認し、「確認」ボタ<br>ンをクリックします。              |
|                                                                                                    |    |                                                 |

|                                                                                                    | ※「画面イ | メージ」はサンプル画像です。操作は実際の画面に従ってください。                                                          |
|----------------------------------------------------------------------------------------------------|-------|------------------------------------------------------------------------------------------|
| 画面イメージ                                                                                                    | 順序    | 操作方法                                                                                     |
| WASEDA University<br><sup>QAEEA大学</sup> メールアドレス設定                                                                                                    | 4     | 画面にメッセージが表示され、登録したメール<br>アドレス宛に確認通知が届きます。                                                |
| 確認メールを送信しました。<br>確認メールに記載されたURLにアクセスし、メール<br>アドレスの設定を完了してください。                                                                                                    |       |                                                                                          |
| ×ール文面<br>早稲田大学 証明書発行サービス «system@cert.waseda.jp><br>≧ To windsurfin999+vt ×<br>メールアドレスの変更をおこないます。<br>X FOURLE アクセスし、メールアドレスの変更を充了してくたさい。<br>https://certificate.waseda.jp/cert/api/mail z/f1111e1111fe9d11111a1c4d6f11111/2<br>***                                                                                                    | 5     | メール本文にあるワンタイムURLをクリックし、<br>メールアドレスの変更を完了します。<br>※URLには期限があります。表示された期限内に操作<br>を完了させてください。 |
| URL期限:30分<br>※もしこのメールにお心当たりのない方は剤除してください。<br>●このメールは送信専用メールです。<br>                                                                                                    |       |                                                                                          |
| WSEDA University<br>S     S     S | 6     | 画面にメッセージが表示されると、メールアド<br>レスの変更は完了です。                                                     |
|                                                                                                    |       |                                                                                          |

2.4 言語切り替え

※「画面イメージ」はサンプル画像です。操作は実際の画面に従ってください。

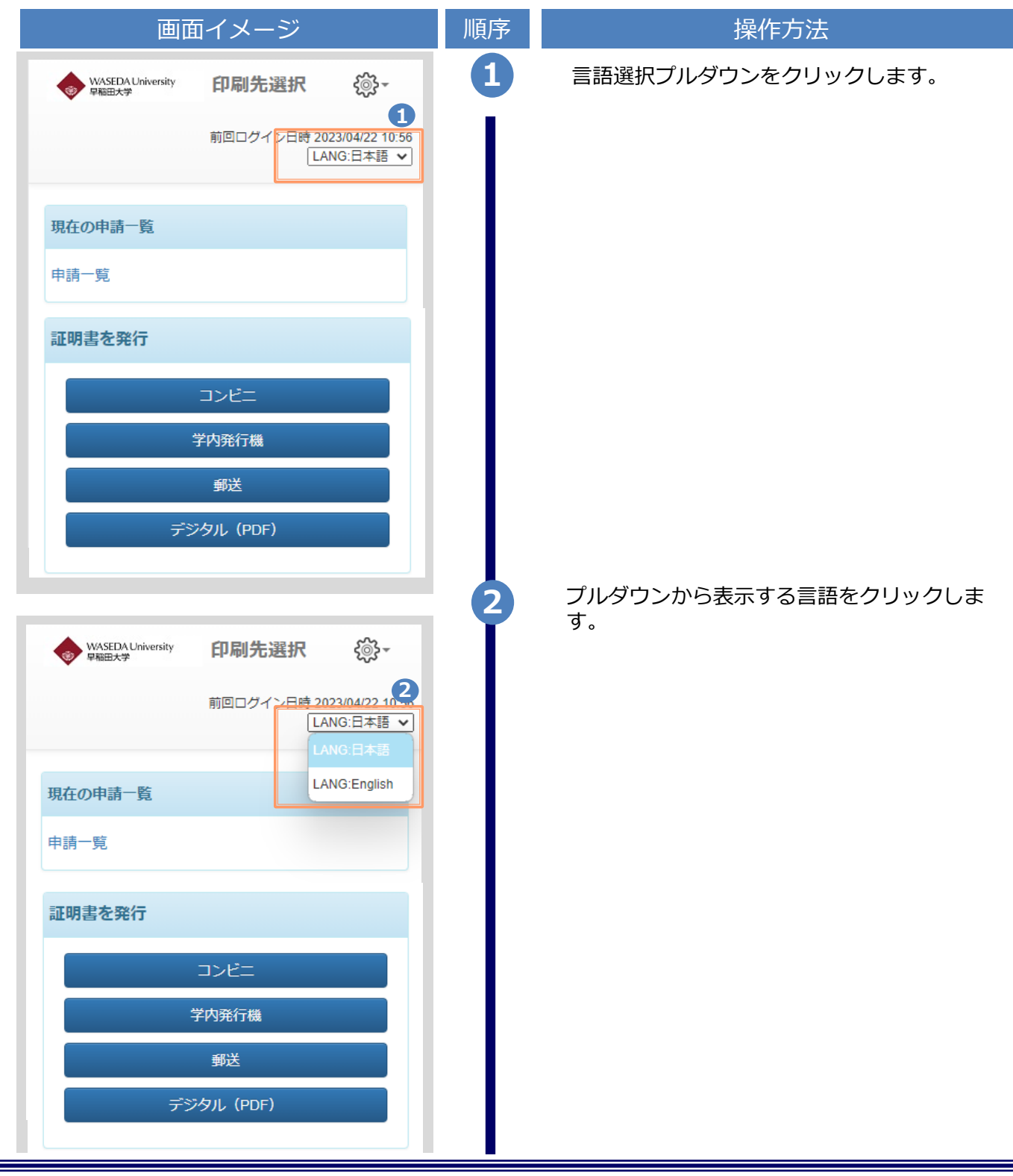

Copyright © 2023 NIPPON TELEGRAPH AND TELEPHONE WEST CORPORATION All Rights Reserved.

| 画面イメージ                                                                                                    | 順序 | 操作方法                                                   |
|----------------------------------------------------------------------------------------------------|----|--------------------------------------------------------|
| Select printing destination<br>Date and time of previous togin 2023/04/22 11:35<br>LANG:English  Current application list | 3  | 画面の表示が選択した言語に切り替わります。<br>以降の画面は選択した言語での表示が引き継<br>がれます。 |
| Application list                                                                                                    |    |                                                        |
| Issue certificate                                                                                                    |    |                                                        |
| Convenience store                                                                                                    |    |                                                        |
| Printing in school                                                                                                    |    |                                                        |
| Sending by post                                                                                                    |    |                                                        |
| Send online                                                                                                    |    |                                                        |
|                                                                                                    |    |                                                        |

※「画面イメージ」はサンプル画像です。操作は実際の画面に従ってください。

#### 2.5 学籍番号の追加登録方法

※学部・大学院の両方を卒業した等、学籍番号が複数ある方のみ実施してください。

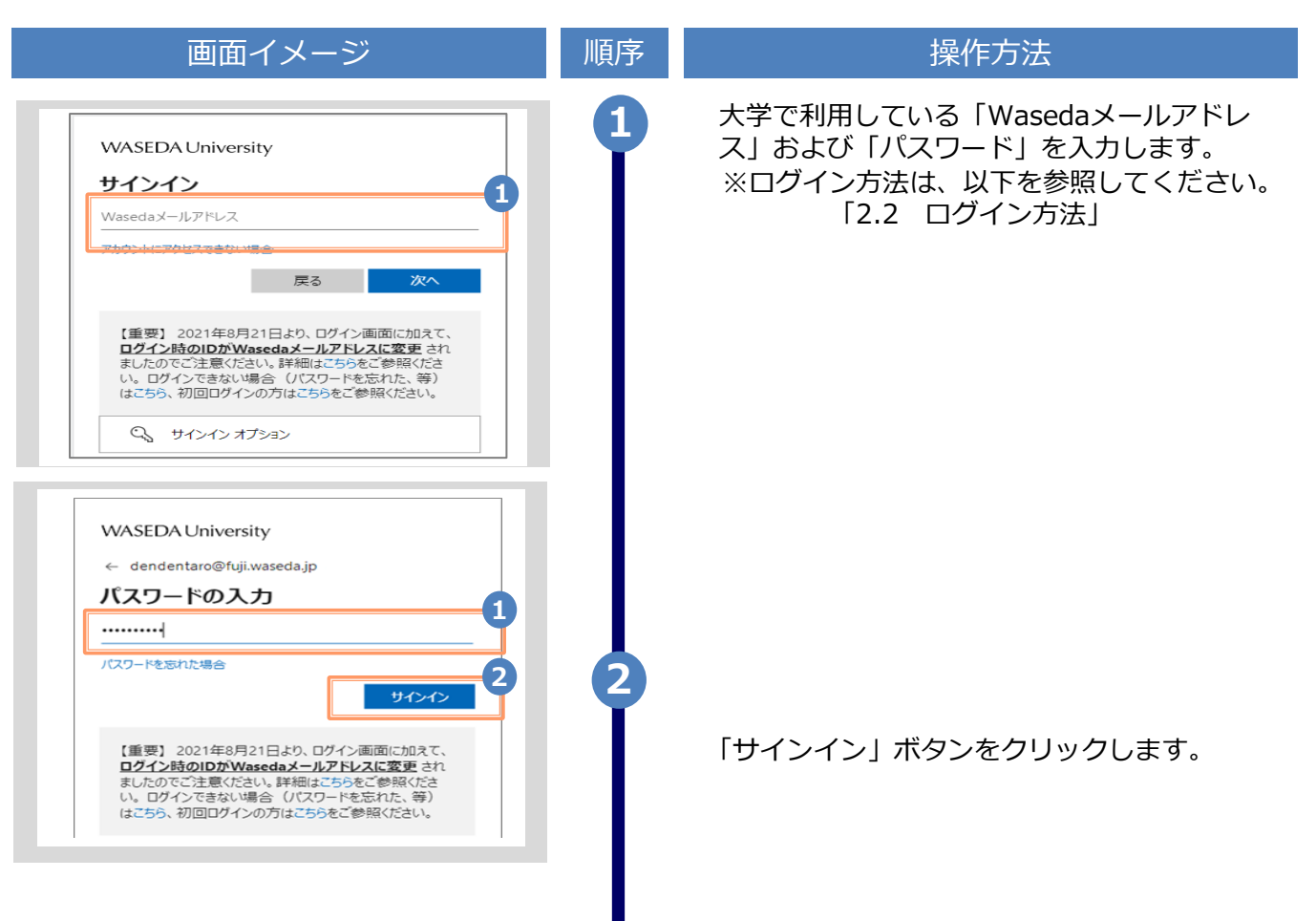

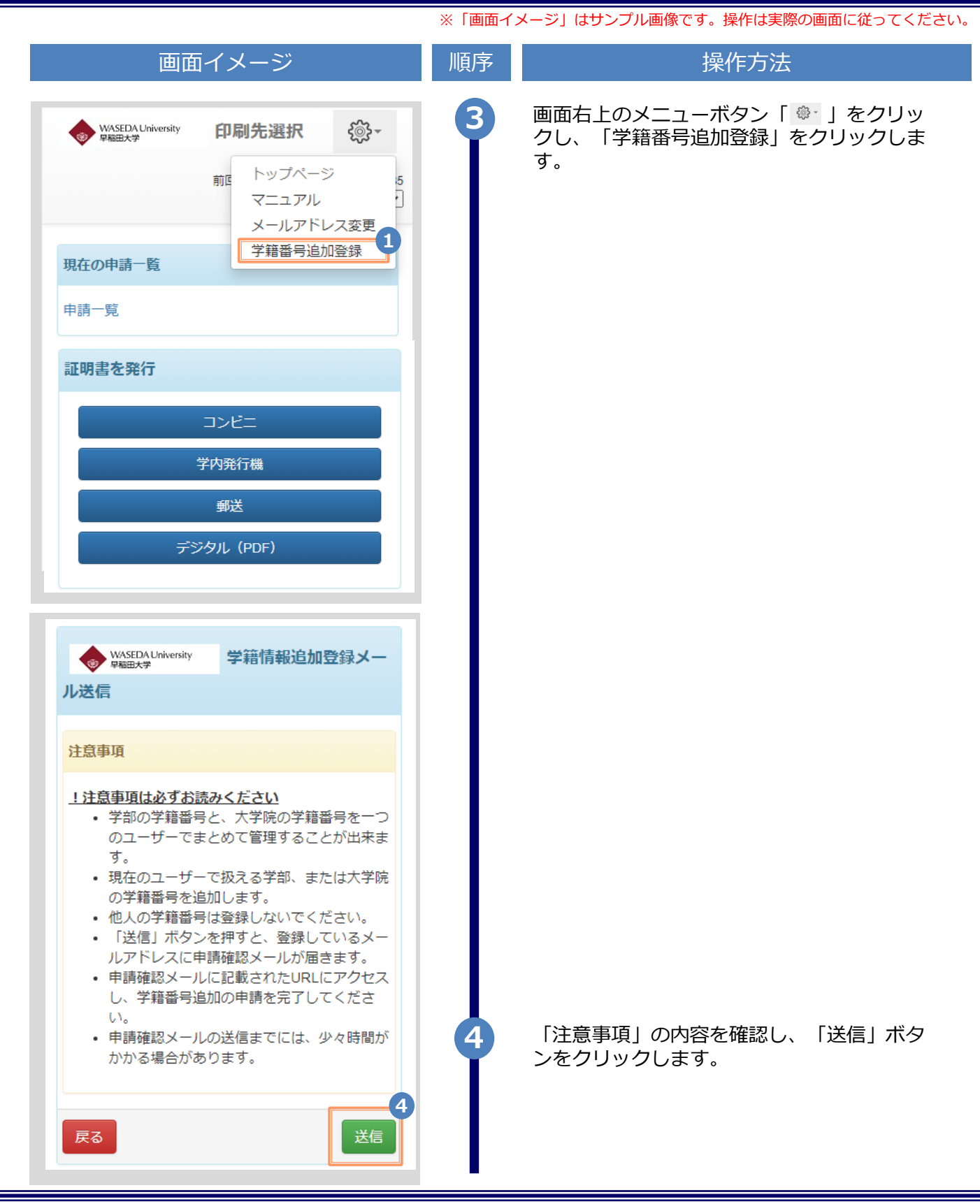

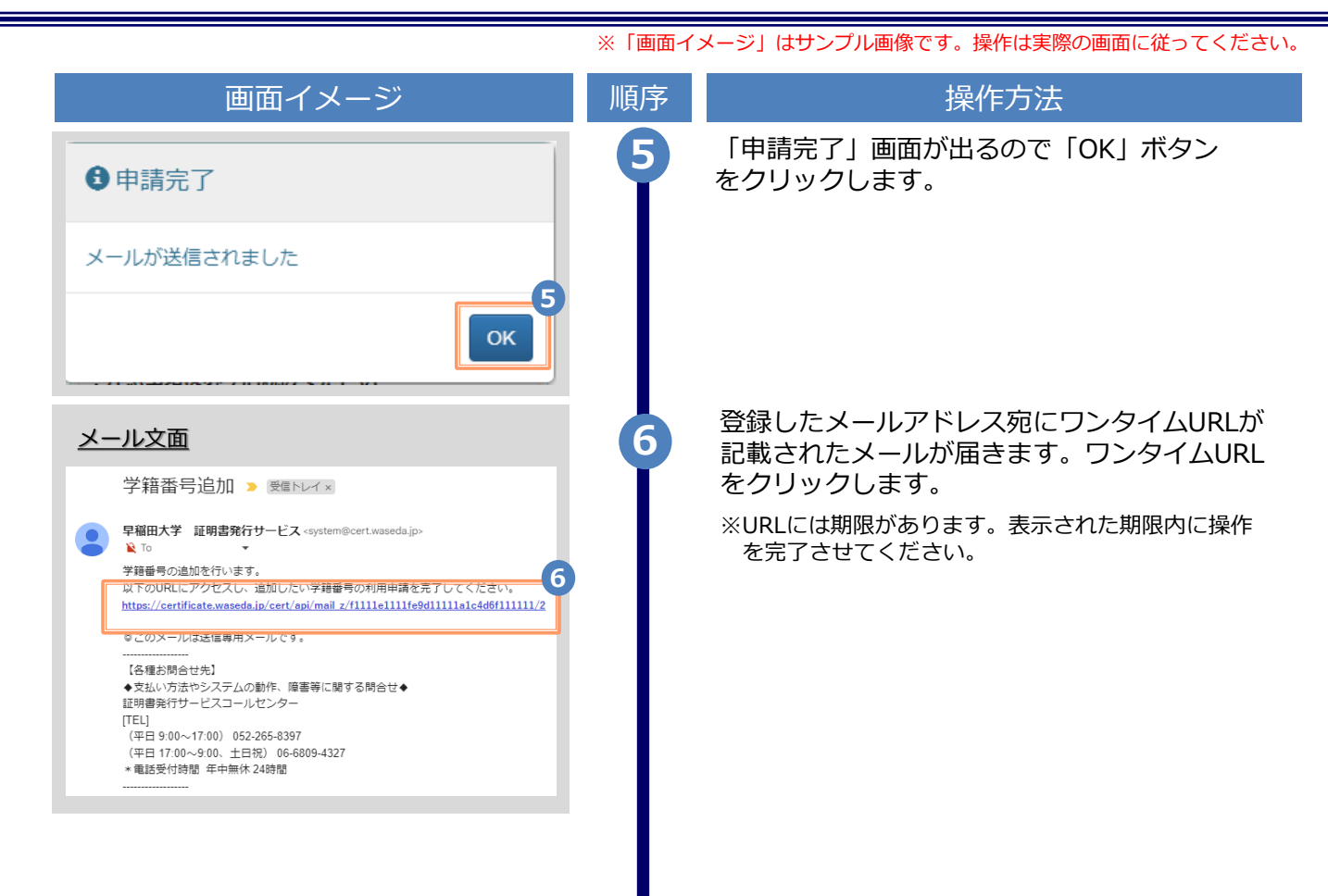

| 画面イメージ                                            | 順序       操作方法                                                   |
|---------------------------------------------------|-----------------------------------------------------------------|
| WASEDA University 学籍情報追加登録                        | 新たに登録したい学部または大学院在学時の情報を入力します。                                   |
| を構報(在学時情報) [注意] 「学部/大学院<br>その他」は、必要な証明書に応じて選択してくだ | ※入力項目は利用環境により異なります。<br>※赤字の項目は入力必須です。                           |
| (例:学部の卒業証明書が必要な場合は[学                              | ▶ 在学時氏名 (必須)                                                    |
| 通初。「子科/ 等攻石」は「一」を選択し<br>さい。                       | 在学時の氏名を、漢字、カタカナ、ローマ字<br>でそれぞれ入力します。                             |
| (必須)                                              | ※苗字と名前の間にスペースを入れてください。                                          |
| 「「「「」「「」」                                         | ▶ 学部/大学院/その他 (必須)                                               |
| 名(カナ)(必須)                                         | 該当する種別を選択します。                                                   |
| ליםל                                              | ▶ 学部/研究科名 (必須)                                                  |
| (名(英字)(必須)                                        | 該当するものを選択します。                                                   |
| TAROU                                             | ▶ 学科/専攻名 (必須)                                                   |
| 学院/その他(必須)                                        | 「-」を選択してください。                                                   |
| ~                                                 | ▶ 学籍番号                                                          |
| 【科名(必須)                                           | 学籍番号を入力します。<br>※不明な場合は入力不要です。                                   |
|                                                   | ▶ 入学年月                                                          |
| (必須)                                              | 入学年月を入力します。<br>※西暦で入力してください。<br>※覚えていない場合はご記憶にある年月を入力してく<br>ださい |
| 345678                                            | ▶ 卒業(修了)・退学年月                                                   |
|                                                   | 卒業(修了)年月を入力します。                                                 |
|                                                   | ※西暦で入力してください。<br>※覚えていない場合はご記憶にある年月を入力してく<br>ださい                |
| »」,····································           | ▶ ☆業(收了) / 混巻 . 約フ/スの曲                                          |
|                                                   |                                                                 |
| (修了) ・退字<br>業(修了) ○退学・終了 ○その他                     | 該当りる裡別を選択しまり。                                                   |
| 確認 8                                              | 8 「確認」ボタンをクリックします。                                              |

|                                      |                                                                                                    | ※「画面イ | メージ」はサンプル画像です。操作は       | <b>は実際の画面に従ってください。</b> |
|--------------------------------------|----------------------------------------------------------------------------------------------------|-------|-------------------------|------------------------|
|                                      | 画面イメージ                                                                                              | 順序    | 操作方                     | 远                      |
| See WA                               | SEDA University 申請者情報登録                                                                             | 9     | 入力した内容を確認の上、<br>リックします。 | 「申請」 ボタンをク             |
| 大学情報<br>/その他<br>さい(例<br>部]を選<br>てくださ | & (在学時情報) [注意]「学部/大学院<br>り」は、必要な証明書に応じて選択してくだ<br>リ:学部の卒業証明書が必要な場合は「学<br>銘択)。「学科/専攻名」は「−」を選択し<br>ちい。 |       |                         |                        |
| 在学時氏<br>山田 太                         | 5 <b>名(必須)</b><br>5郎                                                                                |       |                         |                        |
| <b>在学時日</b><br>ヤマダ                   | <b>6名(カナ)(必須)</b><br>タロウ                                                                            |       |                         |                        |
| 在学時的<br>YAMAD                        | <b>名(英字)(必須)</b><br>A TARO                                                                          |       |                         |                        |
| <b>学部/大</b><br>大学院                   | 学院/その他(必須)                                                                                          |       |                         |                        |
| <b>学部/研</b><br>大学院法                  | <b>开究科名(必須)</b><br>法学研究科                                                                            |       |                         |                        |
| 学科/ 東<br>-                           | <b>厚</b> 攻名(必須)                                                                                     |       |                         |                        |
| 学籍番号<br>B98765                       | 4                                                                                                   |       |                         |                        |
| 入学年月<br>2020/04                      | 3                                                                                                   |       |                         |                        |
| <b>卒業(</b> 脩<br>2022/03              | §了) · 退学年月                                                                                          |       |                         |                        |
| <b>卒業(</b> 備<br>卒業(倘                 | § <b>了)・退学</b><br>§了)                                                                               |       |                         |                        |
| 戻る                                   | 9<br>申請                                                                                             |       |                         |                        |
|                                      |                                                                                                    |       |                         |                        |

|                                                                                                    | ※「画面イ」 | メージ」はサンプル画像です。操作は実際の画面に従ってください。                                                                        |
|----------------------------------------------------------------------------------------------------|--------|----------------------------------------------------------------------------------------------------|
| 画面イメージ                                                                                                    | 順序     | 操作方法                                                                                                   |
| wASEDA University 単語サギ 申請受付 申請いただいた内容を、確認致します。 後日、登録しているメールアドレスに結果が届きま す。                                                                                                    | 10     | 申請が完了した旨が表示されます。                                                                                       |
| シーレン文目         P部田大学、証明書発行サービス <system@cert.waseda.jc< td="">         シーレン         シーレン         シーレン         シーレン         ジーレン         ジー         シー         シー         シー         シー         シー         シー         シー         シー         シー         シー         シー</system@cert.waseda.jc<> |        | 承認後、登録したメールアドレス宛にメールが<br>届きます。内容を確認の上、利用が可能となっ<br>たい確認します。<br>*画面イメージは承認された場合のものです。却下、<br>再申請の場合もあります。 |

|                                                                                                    | ※「画面イメージ」はサンプル画像です。操作は実際の画面に従ってください                                                                                                | ۱, |
|----------------------------------------------------------------------------------------------------|----------------------------------------------------------------------------------------------------|----|
| 画面イメージ                                                                                                    | 順序       操作方法                                                                                                    |    |
| 田田子人一ジ         大一ム       授業         小一人       授業         か知らせ       (************************************ | 順序       操作方法         ①       ● 在学生の場合         「MyWASEDA」へログイン後、ホームメ<br>ニューから<br>「証明書発行(オンライン申請)」<br>「証明書発行(オンライン申請)」<br>をクリックします。 |    |
|                                                                                                    |                                                                                                    |    |
|                                                                                                    |                                                                                                    |    |

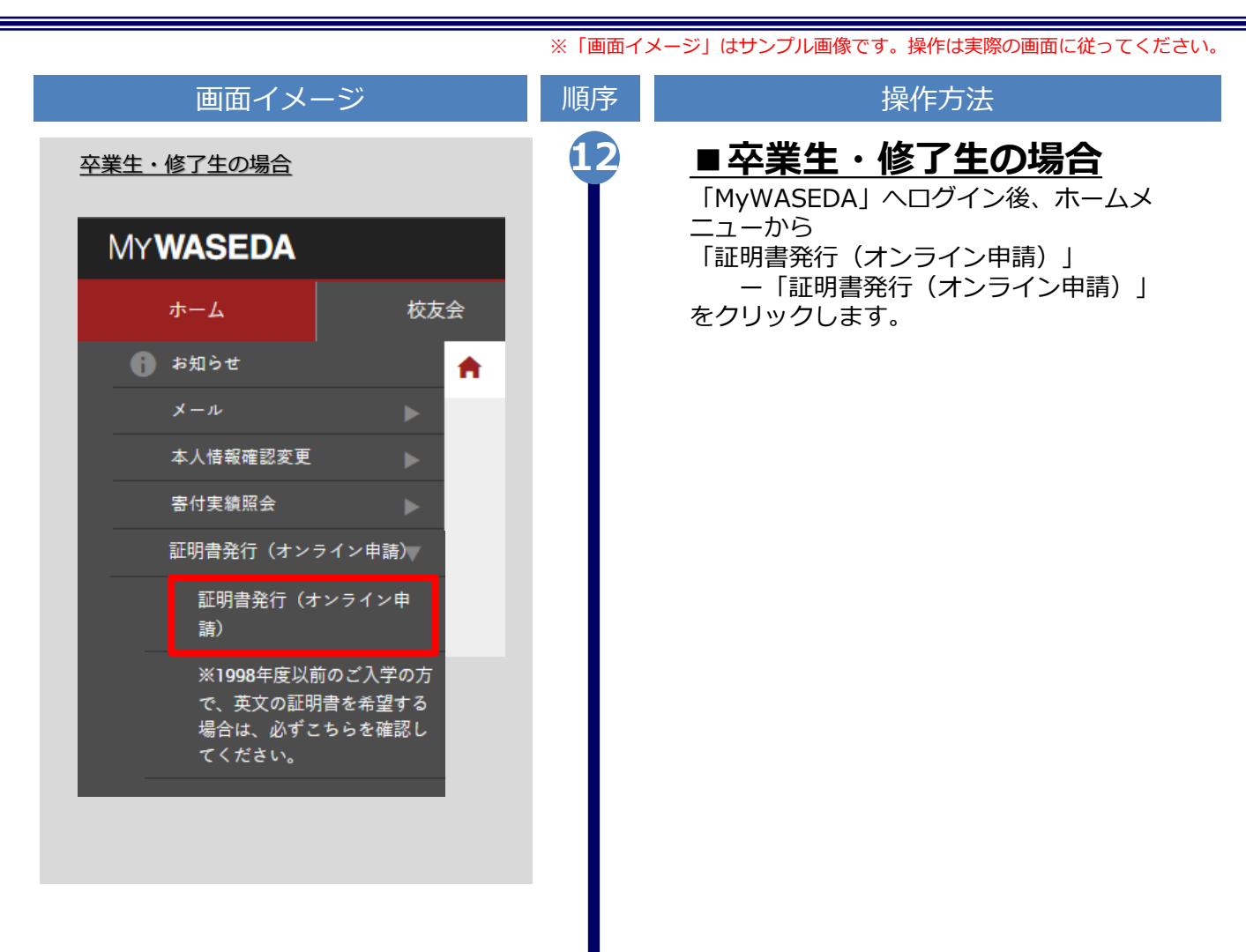

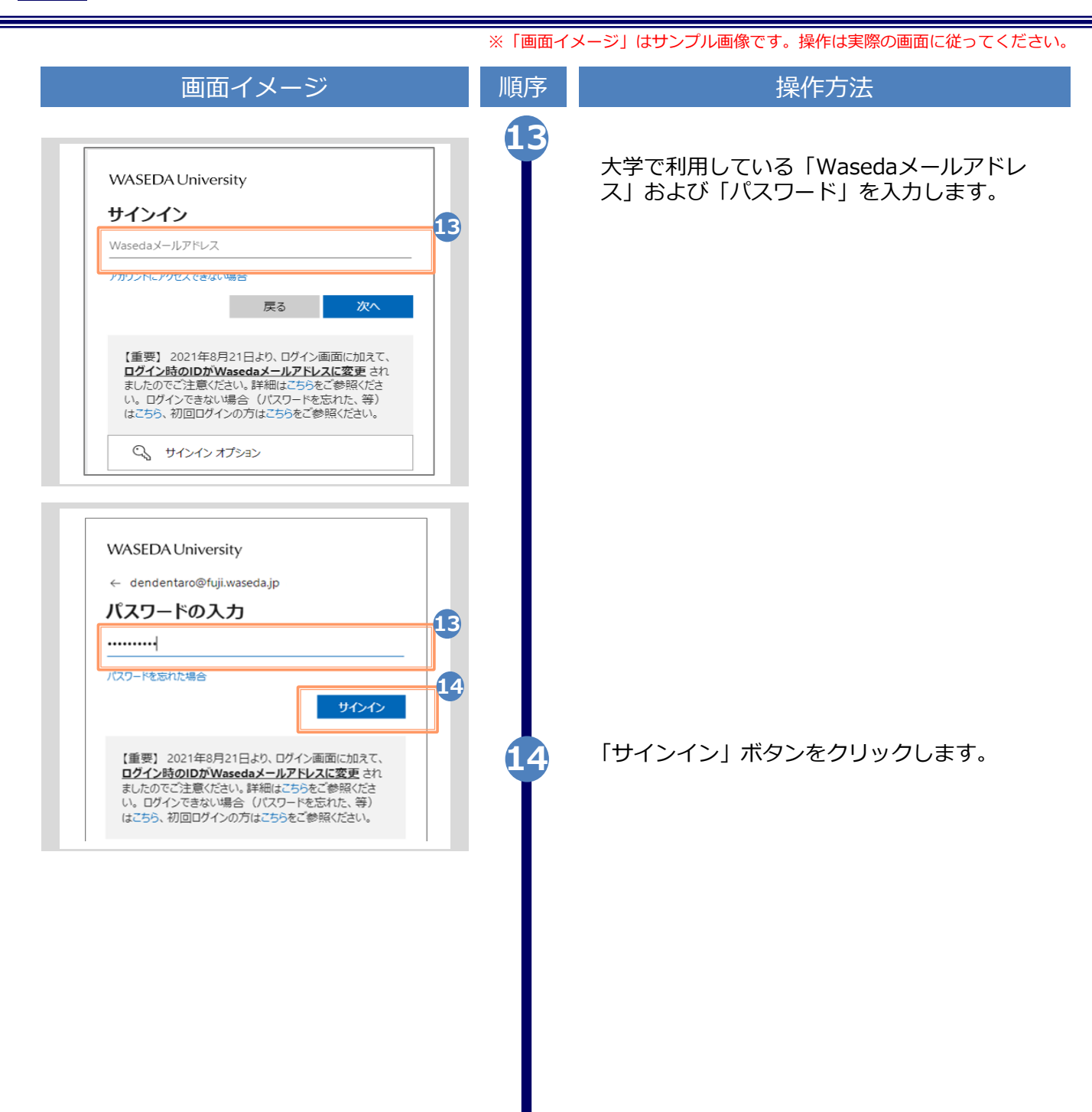

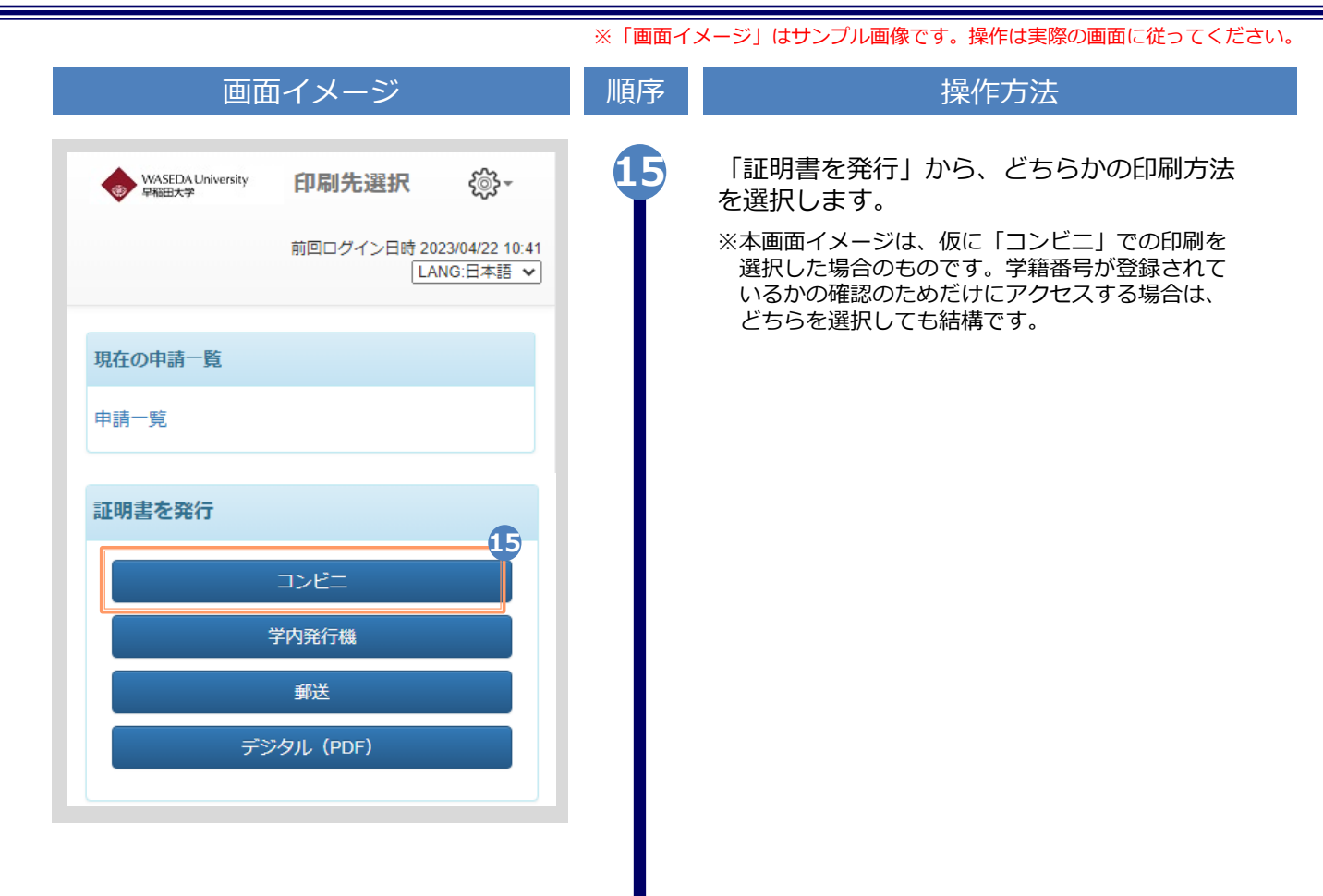

| 画面イメージ                                                                                    |        |         | 順序 | 操作方法                                                                  |
|-------------------------------------------------------------------------------------------|--------|---------|----|-----------------------------------------------------------------------|
| WASEDA University         証明書選択(コンビニ           印刷)         前回ログイン日時 2023/04/22 10:41 (2): |        |         | 16 | 学籍番号が2つ選択できることを確認します。<br>どちらの学籍番号に紐づく証明書を印刷するか<br>選択した上で、証明書の申請を行います。 |
| 申請証明書選択                                                                                   |        |         |    | <ul> <li>ログイン後、メニューから操作マニュアル</li> <li>「3」各種証明書の申請」へ進みます。</li> </ul>   |
| 学籍番号:12345678                                                                             | 学籍番号:9 | 8765432 |    |                                                                       |
| 証明書(和文)                                                                                   |        | *       |    |                                                                       |
| 証明書の種類                                                                                    | 手数料    | 部数      |    |                                                                       |
| 成績証明書                                                                                     | 400 円  | 0 ~     |    |                                                                       |
| GPA証明書                                                                                    | 400 円  | 0 ~     |    |                                                                       |
| 在学期間証明書                                                                                   | 400 円  | 0 ~     |    |                                                                       |
| 証明書(英文)                                                                                   |        | ~       |    |                                                                       |
| 証明書の種類                                                                                    | 手数料    | 部数      |    |                                                                       |
| [英文]成績証明書                                                                                 | 400 円  | 0 ~     |    |                                                                       |
| [英文]GPA証明書                                                                                | 400 円  | 0 ~     |    |                                                                       |
| [英文]在学期間証明書                                                                               | 400 円  | 0 ~     |    |                                                                       |
|                                                                                           |        | 0 部     |    |                                                                       |
| 戻る                                                                                        |        | 進む      |    |                                                                       |
|                                                                                           |        |         |    |                                                                       |